## 如何繞過特定使用者代理的身份驗證?

## 目錄

<u>簡介</u> <u>如何繞過特定使用者代理的身份驗證?</u>

## 簡介

本文檔介紹如何繞過思科網路安全裝置(WSA)(所有AsyncOS版本7.x及更高版本)上特定使用者代理的身份驗證。

## 如何繞過特定使用者代理的身份驗證?

您可以通過其使用者代理繞過特定應用程式的身份驗證。這是一個兩步過程。

 1. 確定應用程式使用的使用者代理字串。對於標準應用程式,您應該能夠在以下網站上找到使 用者代理字串:

http://www.user-agents.org/

http://www.useragentstring.com/pages/useragentstring.php

http://www.infosyssec.com/infosyssec/security/useragentstrings.shtml</u>您還可以通過裝置上的 訪問日誌確定使用者代理字串。請完成以下步驟:在GUI中,選擇System Administration > Log Subscription > Access logs。在自定義欄位中新增%u。提交並提交更改。根據客戶端 IP地址複製或跟蹤訪問日誌。使用者代理字串應位於訪問日誌行的末尾。 範例:在Chrome瀏覽器中,您可以看到使用者代理字串為Mozilla/5.0(Windows;U;Windows NT 5.1;(美國)AppleWebKit/525.13(KHTML,類似壁虎)Chrome/0.X.Y.Z Safari/525.13。

2. 配置WSA以繞過使用者代理字串的身份驗證。 選擇Web Security Manager > Identities。按一下Add Identity。 名稱:使用者代理身份驗證豁免標識在上方插入:設定為訂單1按子網定義成員:空白(或者您也可以定義IP地址範圍/子網)通過身份驗證定義成員:無需身份驗證高級 >使用者代理:按一下「None Selected」。在自定義使用者代理下,指定使用者代理字串。選擇Web Security Manager > Access Policies。按一下Add Policy。 策略名稱:使用者代理的身份驗證豁免在策略上插入:設定為訂單1身份策略:使用者代理身份驗證豁免標識高級:無

此配置應免除對指定使用者代理的身份驗證。訪問策略仍會根據訪問策略設定進行過濾(基於 URL類別)和掃描(McAfee、Webroot)流量。